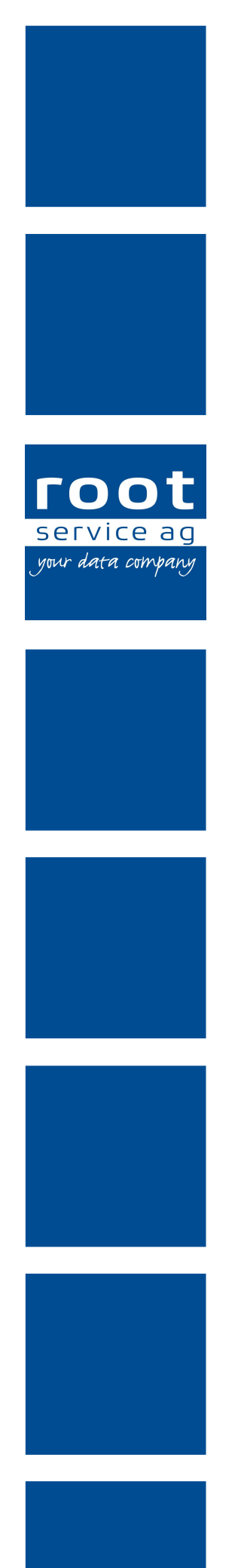

# Schulungsunterlagen

# Adress- und Kundenstamm

Dokumentennummer: PH-SU-02 Programmversion: 2016.3

root-service ag Weinfelderstrasse 32 CH-8575 Bürglen / TG Telefon: 071 634 80 40 E-Mail: info@root.ch Internet: www.root.ch

# Impressum / Copyright / Ausgabedaten

#### Impressum

root-service ag Weinfelderstrasse 32 CH-8575 Bürglen / TG Telefon: 071 634 80 40 Fax: 071 633 25 371 E-Mail: info@root.ch Internet: www.root.ch

#### Copyright

Copyright © by root-service ag. Alle Rechte vorbehalten.

Dieses Dokument darf reproduziert (Druck, Fotokopie oder ein anderes Verfahren) oder unter Verwendung elektronischer Systeme verarbeitet, vervielfältigt oder verbreitet werden.

Jedoch darf kein Teil dieses Dokuments in irgendeiner Form ohne schriftliche Genehmigung durch die root-service ag verändert werden. Für Folgeschäden, welche aufgrund unautorisierter Änderungen entstehen oder entstanden sind, lehnt die root-service ag jegliche Ansprüche vollumfänglich ab.

Bei der Zusammenstellung von Texten und Abbildungen wurde mit grösster Sorgfalt vorgegangen. Die inhaltliche und technische Fehlerfreiheit wird ausdrücklich nicht zugesichert. Der Einsatz und die Nutzung dieses Dokuments fällt ausschliesslich in den Verantwortungsbereich des Nutzers.

Alle erwähnten Marken- und Produktnamen sind Warenzeichen der jeweiligen Rechtsinhaber. Das Fehlen einer entsprechenden Kennzeichnung in der Dokumentation bedeutet nicht, dass es sich um einen freien Namen handelt.

#### Ausgabedaten

Ausgabedatum Dokument: 01. September 2016 Letzte Aktualisierung: 01. September 2016

# Inhalt

| 1 Adressstamm                                                            | 1  |
|--------------------------------------------------------------------------|----|
| 1.1 Neueingabe von Adressen                                              | 1  |
| 1.2 Adressen mutieren                                                    | 5  |
| 1.3 Weitere Adressgruppen hinzufügen                                     | 5  |
| 1.4 Gruppenzuweisung für Selektion                                       | 6  |
| 1.5 Ausdruck von Listen                                                  | 6  |
| 2 Kundenstamm                                                            | 8  |
| 2.1 Neueingabe im Kundenstamm                                            | 8  |
| 2.2 Kundeneinträge mutieren                                              | 12 |
| 2.3 Kundenpendenzen                                                      | 13 |
| 2.3.1 Kundenpendenzen öffnen                                             | 13 |
| 2.3.2 Symbole Kundenpendenzen                                            | 13 |
| 2.3.3 Kundenpendenzen bearbeiten                                         | 16 |
| 3 Debitoren                                                              | 17 |
| 3.1 Allgemeine Informationen                                             | 17 |
| 3.1.1 Verwendung der Debitoren/Debitordaten                              | 17 |
| 3.1.2 Symbole Debitoren/Debitordaten                                     | 17 |
| 3.2 Debitordaten                                                         | 20 |
| 3.2.1 Debitordaten erfassen                                              | 20 |
| 3.2.2 Debitordaten bearbeiten                                            | 21 |
| 3.2.3 Debitordaten löschen                                               |    |
| 4 Patientenbeteiligung                                                   | 23 |
| 4.1 Einrichten vom Kostenbeteiligungsansatz (Faktor 1)                   | 23 |
| 4.2 Steuerung der Patientenbeteiligung (Faktor 2)                        | 24 |
| 4.3 Pflegefinanzierungs-Definition für selektierte Kunden vornehmen      | 25 |
| 4.4 Anwendung der Patientenbeteiligung                                   | 26 |
| 5 Zeugnisverwaltung                                                      |    |
| 5.1 Ersterfassung eines Zeugnisses für Langzeitpflege                    |    |
| 5.2 Zeugnisverlängerung                                                  | 29 |
| 5.3 Zeugnis-Auswertungen                                                 |    |
| 6 Kontingente                                                            |    |
| 6.1 Allgemeine Informationen                                             | 32 |
| 6.2 Beispiele                                                            | 32 |
| 6.2.1 Beispiel 1: Splittung der Leistungsstunden eines BFS-Typs auf zwei | 32 |

| Teilrechnungsempfänger                                                     |    |
|----------------------------------------------------------------------------|----|
| 6.2.2 Beispiel 2: Versicherung legt Leistungsobergrenze fest               | 34 |
| 6.2.3 Beispiel 3: Zeitabhängige Kontingente an IV                          | 34 |
| 6.2.4 Beispiel 4: Splittung MiGel-Material auf zwei Teilrechnungsempfänger | 36 |
| 6.3 Kontingente erfassen                                                   | 37 |

# 1 Adressstamm

#### Startseite $\rightarrow$ Adressen (Ctrl+A)

Der Pflege des Adressstammes ist besondere Aufmerksamkeit zu schenken.

Der Perigon Adressstamm ist eine eigenständige, zentrale Adressverwaltung für Kunden-, Mitarbeiter-, Mitglieder und andere Adressen. Jede Adresse muss nur einmal erfasst werden und kann frei definierbaren Gruppen zugewiesen werden. Jede Änderung der Datensätze wirkt sich somit auch auf andere Programmteile aus.

| Adressstamm: H                                     | eidi Muster                          |                            |                               |                                                     |                                              |                                       |                                                                                                    |                                                           | _                                             | × |
|----------------------------------------------------|--------------------------------------|----------------------------|-------------------------------|-----------------------------------------------------|----------------------------------------------|---------------------------------------|----------------------------------------------------------------------------------------------------|-----------------------------------------------------------|-----------------------------------------------|---|
| Suchen                                             | ücksetzen<br>zte Suche<br>veitert 🔻  | ueingabe Kon               | rigieren Speich<br>Bearbeiten | 💈 Löschen 🕠 Kopierer<br>ern                         | Drucken                                      | Auswahl                               | Ansich     Ansich     Ansich     Ansich     Ansich     Ansich     Ansich     Ansich     Ansich     Ansich | t zurücksetzen<br>t speichern<br>alten anzeigen<br>nsicht | Word Vorlagen Excel Vorlagen Microsoft Office |   |
| Adresse Dive                                       | rses Gruppenz                        | uordnung Mi<br>Status      | tglieder-/ Kunder<br>aktiv 👻  | ninformationen                                      | Arzt / Versicherun<br>weiblich 👻             | ng<br>Zivilstan                       | ıd -                                                                                                    |                                                           | *                                             |   |
| Anrede<br>Vorname                                  | Frau<br>Heidi                        | Name                       | Muster                        | Titel                                               | Zusatz                                       |                                       |                                                                                                    |                                                           |                                               |   |
| Branche<br>Zuständig<br>Strasse<br>Ort<br>Quartier | Mustergasse 33<br>7050 Ct            | H Arosa                    |                               | Postfach<br>GR 🚳                                    |                                              |                                       |                                                                                                    |                                                           |                                               | ш |
| Geburtsdatum<br>Bürgerort                          | 01.01.1936 -                         | Versichert<br>nummer (A    | en- 760 .<br>AHV)             | 4657 . 8315 .                                       | 62                                           |                                       |                                                                                                    |                                                           |                                               |   |
| Staatsange-<br>hörigkeit<br>Kurzname               |                                      | Sprach                     | e D                           | Deutsch                                             | 1                                            | Höchste<br>Mahnstufe                  | 0                                                                                                    |                                                           |                                               |   |
| Hauptnummer<br>Fax                                 | 071 634 80 40                        |                            |                               | E-Mail<br>Natel                                     |                                              |                                       |                                                                                                    |                                                           |                                               | - |
| FKMV                                               | ID Status                            | Anrede N                   | /orname                       | Name                                                | Strasse                                      |                                       | PLZ / Ortschaft                                                                                           | Geburtsdatum                                              | Hauptnummer                                   |   |
| - K M<br>-<br>- M<br>- M                           | 0 A<br>1 A<br>100 A<br>101 A         | frau H<br>Frau H           | leidi<br>Karin                | neutrale Adresse<br>root-software<br>Huber<br>Meier | Weinfelde<br>Musterga<br>Musterga            | erstr. 32<br>Isse 10<br>Isse 23       | - neutral<br>8575 Bürglen TG<br>8575 Bürglen TG<br>8575 Bürglen TG                                        | 01.01.1981                                                | 071 634 80 40 Zentr                           | E |
| Х К<br>- К<br>- К<br>- К                           | 1000 A<br>1001 A<br>2501 A<br>2502 A | Frau H<br>Herr H<br>Herr F | leidi<br>Kurt<br>Franz        | Muster<br>Müsterli<br>Swica<br>Sutter               | Musterga<br>Musterga<br>Musterwa<br>Musterga | isse 33<br>isse 2<br>eg 87<br>isse 23 | 7050 Arosa<br>8575 Bürglen TG<br>8575 Bürglen TG<br>8575 Bürglen TG                                       | 01.01.1936<br>01.01.1954                                  | 071 634 80 40<br>056 209 14 48                |   |

# 1.1 Neueingabe von Adressen

#### Hinweis

Für Kunden, welche nur Nicht-Pflichtleistungen KVG (beispielsweise Mahlzeitendienst) beziehen, werden der Zivilstand und das Geburtsdatum nicht benötigt.

- 1. Klicken Sie auf Neu (Ctrl + N).
- 2. Die ID wird automatisch vom System vergeben.
- 3. Die Anrede können Sie direkt ins Feld hinein schreiben. Bei der Anrede "Familie", "Herr" oder "Frau" wird automatisch der entsprechende Typ gesetzt.
- 4. Das Feld Zivilstand wird nur bei Typ "männlich" / "weiblich" aktiv.
- 5. Das Feld Name ist ein Pflichtfeld. Deshalb den Namen möglichst eindeutig wählen. Somit wird eine spätere Suche einfacher.
- 6. Erfassen Sie die Strasse.
- 7. Bei Eingabe der PLZ wird der Ort automatisch übernommen (falls eindeutig), ansonsten kann dieser mit F4 ausgewählt werden.
- 8. Das Geburtsdatum muss bei allen Patienten eingegeben werden. Es wird für sämtliche Auswertungen nach Alterskategorie (zB BfS-Statistik) benötigt.
- 9. Geben Sie die AHV-Nr. ein.

#### 💡 Tipp

Falls keine AHV-Nummer vorhanden ist (beispielsweise bei ausländischen Kunden) im Auswahlmenü den Wert **passiv** auswählen.

10. Falls gewünscht können Sie die Staatsangehörigkeit hinterlegen. Dies ist vor allem fürs RAI-HC relevant.

#### **Register Diverses:**

- 12. Hier können Sie Bemerkungen zur Adresse (evtl. eine Wegbeschreibung) hinterlegen.
- 13. Vergessen Sie nicht, die Briefanrede zu generieren.

#### **Register Gruppenzuweisung:**

| Adresse Diverses<br>gehört zu Gruppe<br>5 Patient/in<br>100 Bürglen | Gruppenzuordnung    | Mitglieder-/ Kundeninformationen  Gruppenauswahl  G Mitglied  7 Einzelmitglied  8 Familienmitglied  10 Mitarbeiter/in  20 Arzt/Ärztin  21 Krankenkassen  22 Rechnungsadresse  23 Apotheke  101 Weinfelden  ↔ |
|---------------------------------------------------------------------|---------------------|----------------------------------------------------------------------------------------------------|
| ,<br>Verzeichnis Dokum                                              | nente Albertin.1000 |                                                                                                    |

- 14. Die Gruppenzuweisung ist für spätere detaillierte Auswertungen zwingend notwendig (beispielsweise wenn rapportierte Daten auf verschiedene Gemeinden aufgeteilt ausgewertet werden müssen).
- 15. Im Feld Verzeichnis Dokumente haben Sie die Möglichkeit, für jeden Klienten einen eigenen Ordner zu erstellen. In diesem Ordner können Sie später sämtliche Korrespondenz, Abmachungen, Fotos von Wunden usw. ablegen. Via Perigon-Adressstamm können Sie über den Knopf "Dokumente" direkt in dem jeweiligen Kundenordner auf die Daten zugreifen.

#### **Register Mitglieder- / Kundeninformationen:**

| Adresse Diverse       | s Gruppenzuordnung Mitglieder-/ Kundeninformationen |
|-----------------------|-----------------------------------------------------|
| Anrede 2<br>Vorname 2 | ▶ Name 2                                            |
| Mitglied ab           | 05.01.2011 V Mitglied bis V Mitglied-Typ Einzel V   |
| Zusatzmitglied        | [Ja/Nein]                                           |
| Bemerkung             |                                                     |
| Mitglieder-Det        | finition                                            |
| Kunde ab              | 05.01.2011 <b>Kunde bis</b>                         |
| Bemerkung             | ۸<br>٦<br>٣                                         |
| Kunden-Defi           | nition                                              |

- 16. Mitglieder-Definition: Hier hinterlegen Sie, ab wann jemand Mitglied ist. Das Ende einer Mitgliedschaft wird ebenfalls hier hinterlegt. Diese Daten können ausgewertet werden.
- 17. Kunden-Definition: wie Mitgliederdefinition

#### **Register Arzt / Versicherung:**

| Adresse              | Diverses    | Gruppenzuordnung | Mitglieder-/Kundeninfo | ormationen | Arzt / Versicherung |
|----------------------|-------------|------------------|------------------------|------------|---------------------|
| Arzt:                |             |                  |                        |            |                     |
| Zahlstelle           | nregister   | ٩                |                        |            |                     |
| ZSR-Nr.              |             | X123456          |                        |            |                     |
| GLN-Nr.              |             | 0201587634651    |                        |            |                     |
| Versicher            | rung:       |                  |                        |            |                     |
| Versicher            | rer-Liste   | ٩                |                        |            |                     |
| GLN-Nr.              |             |                  |                        |            |                     |
| XML Emp              | fänger GLN- | Nr.              |                        |            |                     |
| XML Emp<br>für Tests | fänger GLN- | Nr.              |                        |            |                     |

- 18. Arzt: Geben Sie bei Ärzte-Adressen die ZSR-Nr. des Arztes ein (ist für die Rechnungsformulare zwingend notwendig). Die GLN-Nr wird für die elektronische Verrechnung an die Krankenversicherer benötigt.
- 19. Versicherung: Die Felder GLN-Nr / XML Empfänger GLN-Nr / GLN-Nr für Tests müssen bei allen Krankenversicherern mit elektronischen Rechnungen hinterlegt werden.
- 20. Sind alle Daten der neuen Adresse erfasst, können Sie den Eintrag abspeichern (F2)
- 21. Nun können Sie noch die Telefon-Nummer erfassen. Doppelklicken Sie auf die Stelle, wo die Telefonnummer erscheinen soll. Damit öffnet sich die Neueingabe der Telefon-Daten.

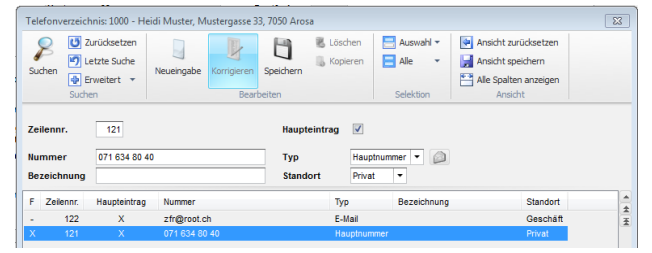

- 22. Geben Sie die Nummer, die Bezeichnung der Nummer und den Standort (falls dieser nicht privat ist) ein. Das Häkchen Haupteintrag und der Typ sind automatisch schon gesetzt.
- 23. Speichern Sie den Eintrag ab und schliessen Sie die Maske.
- 24. Für Fax-, Natel-Nummern oder E-Mail-Adressen gehen Sie genau gleich vor wie bei der Telefon-Nummer.

#### Hinweis

Achten Sie bitte darauf, dass Sie nur eine Hauptnummer erfassen können. Wenn Sie noch weitere Telefonnummern erfassen möchten, erscheinen diese nicht auf der Adress-Maske sondern sind nur über den Knopf **Telefon** ersichtlich.

# 1.2 Adressen mutieren

Mutationen an bereits erfassten Adressen können problemlos vorgenommen werden. Diese Änderungen werden dann automatisch bei jeder Verknüpfung (Kundenstamm, MA-Stamm, Rechnungen usw.) übernommen. Um Änderungen an einer Adresse vorzunehmen gehen Sie wie folgt vor:

- 1. Suchen Sie nach der zu ändernden Adresse und klicken Sie danach auf das Korrektur-Symbol oder drücken Sie F5.
- 2. Speichern Sie die geänderte Adresse mit dem Speicher-Symbol oder mit F2 wieder ab.

#### Hinweis

Bitte beachten Sie, dass Korrekturen nur im Korrekturmodus (Korrektur-Symbol anklicken oder F5 drücken) vorgenommen und gespeichert werden können: die Felder im Hintergrund sind weiss und die Schrift ist schwarz. Solange Sie sich im Suchmodus befinden, sind die Felder im Hintergrund grau und die Schrift ist rot. In diesem Fall können Änderungen an der Adresse nicht gespeichert werden und das Speicher-Symbol ist deaktiviert.

# 1.3 Weitere Adressgruppen hinzufügen

#### $\textbf{Startseite} \rightarrow \textbf{Adressen} \rightarrow \textbf{Tabellen} \rightarrow \textbf{Adressgruppen}$

Standardmässig sind schon einige Adressgruppen erfasst (zB die Gruppen "Patient", "Mitglied", "Arzt", usw.) Für weitere Selektions- oder Auswertungsmöglichkeiten können Sie diese Adressgruppen mit eigenen Gruppen ergänzen. Gehen Sie dazu wie folgt vor:

| Adressgruppen                            |                              |                                     |                      |                         |           |                                                                      | 3 |
|------------------------------------------|------------------------------|-------------------------------------|----------------------|-------------------------|-----------|----------------------------------------------------------------------|---|
| Suchen                                   | ksetzen<br>e Suche<br>tert 👻 | Corrigieren Speichern<br>Bearbeiten | 📕 Löschen 🝶 Kopieren | S<br>Drucken<br>Drucken | Auswahl 🔻 | Ansicht zurücksetzen Ansicht speichern Alle Spalten anzeigen Ansicht |   |
| Adressgruppe<br>Bezeichnung Pa<br>Zgb pa | 5<br>itient/in<br>issiv v    |                                     |                      |                         |           |                                                                      |   |
| Bemerkung                                |                              |                                     |                      |                         |           | *                                                                    |   |
| F Adressgruppe                           | Bezeichnung                  | Bemerkung                           |                      |                         |           |                                                                      |   |
| - 5                                      | Patient/in                   |                                     |                      |                         |           |                                                                      | Ŧ |
| - 6                                      | Mitglied                     |                                     |                      |                         |           |                                                                      |   |
| - 7                                      | Einzelmitglied               |                                     |                      |                         |           |                                                                      |   |
| - 8                                      | Familienmitglied             |                                     |                      |                         |           |                                                                      |   |
| - 10                                     | Mitarbeiter/in               |                                     |                      |                         |           |                                                                      |   |
| - 20                                     | Arzt/Arztin<br>Krankankanan  |                                     |                      |                         |           |                                                                      |   |
| - 21                                     | Rrankenkassen                |                                     |                      |                         |           |                                                                      |   |
| - 22                                     | Anotheke                     |                                     |                      |                         |           |                                                                      |   |
|                                          |                              |                                     |                      |                         |           |                                                                      | ¥ |

- 1. Klicken Sie im Menü Tabellen auf Adressgruppen und dort auf das Neu-Symbol oder drücken Sie Ctrl + N.
- 2. Geben Sie im Feld Adressgruppe eine Nummer ein und bei Bezeichnung einen passenden Namen.
- 3. Speichern Sie den Eintrag mit dem Speicher-Symbol oder F2 ab.
- 4. Schliessen Sie die Maske um in den Adressstamm zurückzukehren. Sobald Sie eine Adresse aufrufen und in den Korrekturmodus wechseln, haben Sie die neue Gruppe zur Verfügung.

#### Hinweis

Im Feld Zgb passiv eingestellt lassen. Es bedeutet nicht, dass die Gruppe passiv ist, sondern die Zugriffsberechtigung für die Adressen nicht aktiv ist.

# 1.4 Gruppenzuweisung für Selektion

#### Startseite $\rightarrow$ Adressen $\rightarrow$ Vorgänge $\rightarrow$ Gruppenzuweisung für Selektion

Mit der Gruppenzuweisung für Selektion, können Sie für alle selektierten Adressen gleichzeitig eine Adressgruppe hinterlegen oder auch wieder entfernen. Wenn Sie den selektierten Adressen mehrere Gruppen zuweisen möchten, müssen Sie den Vorgang für jede Gruppe separat durchführen.

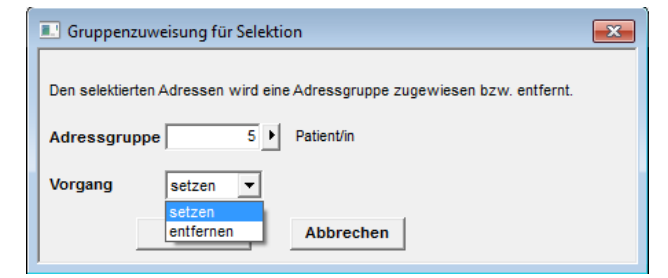

### 1.5 Ausdruck von Listen

In praktisch jeder Maske im Perigon finden Sie oben links das Drucksymbol. Damit können Sie die Daten auf unterschiedlichen Standardlisten ausdrucken.

| Adressstamm Ausdruck                                                                                                    |                                                              |
|----------------------------------------------------------------------------------------------------|--------------------------------------------------------------|
| Seitenansicht Druckere<br>F2 F3 Druckere<br>Druckere F3 Druckere<br>Druckere<br>Druc | IF speichern<br>Mail versenden<br>soft Excel-Datei erstellen |
| Auswahl Beschriftung Einstellungen                                                                                                    |                                                              |
| Vorgabe Standard Einstellung                                                                                                    | •                                                            |
| etanos e snotstany                                                                                                    |                                                              |
| Vorlage 01 Telefonverzeichnis (E)                                                                                                    | A                                                            |
| 03 Verzeichnis (E)                                                                                                    |                                                              |
| 04 Verzeichnis quer                                                                                                    |                                                              |
| 06 Geburtstagsliste (E)                                                                                                    | E                                                            |
| 08 detailliert mit Kundeninfo                                                                                                    |                                                              |
| 10 Verweise auf diese Tabelle                                                                                                    |                                                              |
| 12 Verzeichnis mit Bemerkung                                                                                                    |                                                              |
| 49.114-E-1-1-1-1-14-1                                                                                                    | Ŧ                                                            |
| Drucker \\Drucker01\A_EG OKI Color                                                                                                    | ▼                                                            |
|                                                                                                    |                                                              |
| Sortierung Name, Vorname 🔻                                                                                                    |                                                              |
| Selektion Value Auswahl                                                                                                    |                                                              |
| Status alle -                                                                                                    |                                                              |
|                                                                                                    |                                                              |
| MA-Auswahl Alle   MA-ID                                                                                                    |                                                              |
| MA-Gruppe                                                                                                    |                                                              |
|                                                                                                    |                                                              |
| Adress- Alle   Adress-ID                                                                                                    |                                                              |
| auswahl                                                                                                    | _                                                            |
| Adressgruppe                                                                                                    |                                                              |
|                                                                                                    |                                                              |
| kunden- Alle V Kunden-ID                                                                                                    |                                                              |
| Kundengruppe                                                                                                    |                                                              |
| nanaong appo                                                                                                    |                                                              |
| Adressgruppe                                                                                                    |                                                              |
|                                                                                                    |                                                              |
|                                                                                                    |                                                              |

- 1. Wählen Sie die gewünschte Vorlage/Liste, aus.
- 2. Geben Sie an, nach welchen Kriterien Ihre Liste sortiert werden soll.
- 3. Falls Sie vorgängig eine Selektion gemacht haben, setzen Sie nun ein Häkchen bei Selektion Auswahl.

#### Hinweis

Wenn Sie selektierte Daten auf eine Liste drucken möchten, müssen Sie, bevor Sie die Druckmaske starten den Feldstecher/F7 drücken, damit kein Eintrag ausgewählt ist.

- 4. Beim Status können Sie auswählen, ob nur aktive, nur passive oder alle Adressen berücksichtigt werden sollen.
- 5. Falls Sie im Voraus keine Selektion gemacht haben, können Sie auch bei MA-Auswahl, Adress-Auswahl oder Kunden-Auswahl einen Filter setzen. Es werden dann nur Adressen auf die Liste gedruckt, welche die angegeben Kriterien erfüllen.

Weitere Informationen zum Adressstamm finden Sie im Perigon Programm-Handbuch (F1).

# 2 Kundenstamm

#### $\textbf{Startseite} \rightarrow \textbf{Adressen} \rightarrow \textbf{Kundendaten}$

Der Kundenstamm ist mit dem Adressstamm eng verknüpft. Sie gelangen im Adressstamm durch Klick auf den Knopf Kundendaten (unten links) oder mit der Taste F6 direkt in den Kundenstamm. Bevor ein neuer Kunde angelegt werden kann, muss die neue Adresse zwingend im Adressstamm erfasst werden. Für Mitglieder wird automatisch beim ersten Mitglieder-Verrechnungslauf ein Kundeneintrag erstellt.

| 2             | Telefo                                                            | n 👏          | Notizen                  | Dokum              | iente      | 🛞 Star             | dort           | Such                  | grp.          |   |
|---------------|-------------------------------------------------------------------|--------------|--------------------------|--------------------|------------|--------------------|----------------|-----------------------|---------------|---|
|               | 🛔 MA-Sta                                                          | mm 📑         | Kundendaten              | 🖏 Rapport          | daten      | Rech               | nungen         |                       | Mitglieder-Rg |   |
| 1             | RAL-H                                                             | c 🔍          | Pflegedossier            | 🥬 Planungs         | daten      | Einsa              | tzplan         | 2                     | Benutzer      | ] |
| Kundenst      | amm                                                               | zen          | D M.                     |                    | öschen     |                    | 📑 Auswa        | hl 🔻                  |               | X |
| Suchen        | <ul> <li>Letzte Suc</li> <li>Erweitert</li> <li>Suchen</li> </ul> | he<br>Neueir | ngabe Korrigieren<br>Bea | n Speichern        | Copieren   | Drucken<br>Drucken | Alle Selektion | •<br>onsfilter<br>ion | Ansicht       |   |
| Daten         | Konditionen                                                       | Info Teilr   | echnung Sender           | Pflegefinanzierung | Teilrech   | nung Empfänge      | r              |                       |               |   |
| ID<br>Kundena | adr.                                                              |              | •                        |                    | Sta        | tus ak             | tiv 🔻          |                       |               |   |
| Projektr      | nr.                                                               |              |                          |                    | Erfa       | isst am            | •              | •                     |               |   |
| Kontakt       | nung<br>person                                                    |              | Þ                        |                    |            |                    |                |                       |               |   |
| Zuständ       | lig                                                               |              |                          |                    |            |                    |                |                       |               |   |
| Debitor       | für Kunde                                                         | Debitor      | Guthaben a               | utom. ausgleich    | Gültig vor | Gültig bis         |                |                       | Debitor       |   |
| Bemerk        | ung                                                               |              |                          |                    | MW         | St-Nr.             |                |                       |               |   |
| Debitor       | für Mitglied                                                      |              |                          |                    |            |                    |                |                       |               |   |
|               |                                                                   | Debitor      | Gültig von               | Gültig bis         |            |                    |                |                       | Debitor       |   |
| Bemerk        | ung                                                               |              |                          |                    |            |                    |                |                       |               |   |

# 2.1 Neueingabe im Kundenstamm

- 1. Wählen Sie im Adressstamm den gewünschten Klienten aus und klicken auf Kundendaten
- 2. Die ID wird automatisch vom Adressstamm übernommen.

- 3. In den Feldern Projektnr. und Bezeichnung übernehmen Sie ebenfalls den Vorschlag aus dem System.
- 4. Im Feld Kontaktperson hinterlegen Sie, falls gewünscht, einen Mitarbeiter Ihrer Spitex als direkte Ansprechperson für den Klienten.
- 5. Beim Speichern wird im Bereich **Debitor für Kunde** automatisch der Debitor eingefügt, welcher mit der Adresse (Kundenadresse) verknüpft ist (siehe «Debitordaten erfassen», Seite 20).
- 6. Speichern Sie den Kunden.
- 7. Falls die Mitgliederrechnung ein einen anderen Debitor geschickt werden muss: Klicken Sie auf Korrigieren und danach im Bereich Debitor für Mitglied auf Debitor. Danach können Sie den gewünschten Debitor auswählen oder erstellen.

#### **Register Konditionen:**

Hier werden die Konditionen für die einzelnen Kunden hinterlegt.

| Daten Konditionen Info | Teilrechnung Sender Pflegefinanzi | erung   Teilrechnung Empfänge | r                             |            |
|------------------------|-----------------------------------|-------------------------------|-------------------------------|------------|
| Preisliste aktuell     | 0   allgemein                     | Gültig von                    | Gültig bis                    | Preisliste |
| Konditionen            | 0  allgemein                      |                               |                               |            |
| Mahnung                | 0 allgemein                       |                               |                               |            |
| Einkommen              | sFr Vermöge                       | n sFr                         |                               |            |
| aktualisiert am        | <b>▼</b>                          |                               |                               |            |
| Anzahl Kopien          | Kopie 0                           | Kopie 2 -<br>Kopie 3 -        | ▼         Kopie 4           ▼ | <b>_</b>   |
| spez. Rechnungsformula | r -                               | <u>_</u>                      |                               |            |
| Abrechnungs-           | v Def.                            |                               |                               |            |
|                        |                                   |                               |                               |            |
| 😼 Kundennotizen 👔      | ) Zeugnisse 🚫 Rapportdat          | en 📰 Rechnungen               | Mitglieder-Rechnungen         |            |
| F ID Status            | Projektnr. Name / Vorname         | Bezeichnung                   | Abrechnungsintervall          | <u> </u>   |
| - 0 A                  | 0 Eigene Organisation             | allgemein                     | -                             | <u>*</u>   |
| - 1000 A               | 0 Albertin Hans                   | allgemein                     | -                             | 1          |

- 1. Wählen Sie bei Preisliste Standard die für den Kunden gültige Tarifstufe aus.
- 2. Bei Anzahl Kopien für Rech'Garnitur können Sie bei bestimmten Kunden die Anzahl der Kopien der Rechnungsgarnitur verändern. Beispiel: Beim Rechnungsdruck werden standardmässig ein Original und eine Kopie für den Patienten sowie der Einzahlungsschein gedruckt. Sie benötigen nun für einen bestimmten Kunden noch eine zusätzliche Kopie. Damit nur bei diesem Kunden jedesmal noch eine zweite Kopie gedruckt wird, geben Sie im Feld Anzahl Kopien für Rech'Garnitur die Zahl 2 ein.

#### **Register Info:**

In diesem Register werden zusätzliche Klienten-Informationen erfasst. Die einzelnen Felder sind alle mit dem Adressstamm verknüpft.

|                                            |                                 | Kundenstamm           | ı                                 |                                           | <b>—</b> |
|--------------------------------------------|---------------------------------|-----------------------|-----------------------------------|-------------------------------------------|----------|
| Suchen                                     | Neueingabe Korrigieren<br>Beart | Speichern B Lösch     | eren Sinter<br>Drucken<br>Drucken | Auswahl  Alle  Selektionsfilter Selektion | Ansicht  |
|                                            |                                 |                       |                                   |                                           |          |
| Daten Konditionen Info                     | Teilrechnung Sender             | Pflegefinanzierung To | eilrechnung Empfän                | ger                                       |          |
| Hausarzt                                   |                                 |                       |                                   |                                           |          |
| Krankenkasse                               |                                 |                       |                                   |                                           |          |
| Krankenk'Zusatz                            |                                 |                       |                                   |                                           |          |
| Krankenkasse 2                             |                                 |                       |                                   |                                           |          |
| Arzt 1                                     |                                 |                       |                                   |                                           |          |
| Arzt 2                                     |                                 |                       |                                   |                                           |          |
| Arzt 3                                     | Þ                               |                       |                                   |                                           |          |
| Apotheke                                   |                                 |                       |                                   |                                           |          |
| Versicherungs-<br>nummer<br>(Versicherung) |                                 |                       |                                   |                                           |          |
| Versicherten-<br>karten-Nummer             |                                 |                       |                                   |                                           |          |
| Verfügungs-Nr.                             |                                 |                       |                                   |                                           |          |
|                                            |                                 |                       |                                   |                                           |          |
| 🏂 Kundennotizen [                          | Zeugnisse 🕅 🕅 Ra                | apportdaten           | Rechnungen                        | Mitglieder-Rech                           | nungen   |
| F ID Status                                | Projektnr. Name / Vorname       | Bezeio                | hnung                             |                                           |          |
|                                            |                                 |                       |                                   |                                           | Ē        |

- 1. Nebst dem Hausarzt und der Krankenkasse können noch weitere Zusatz-Krankenkassen oder Ärzte, sowie die Apotheke hinterlegt werden. Der hinterlegte Hausarzt und die Krankenkasse werden auf den Rechnungen ausgewiesen.
- 2. Falls die Versicherten-Kartennr. oder die Verfügungs-Nr. von der Krankenkasse oder der IV auf der Rechnung verlangt wird, können Sie diese hier hinterlegen. Sobald das Feld ausgefüllt ist, erscheint es auch auf der Rechnung.

#### **Register Teilrechnung Sender:**

In diesem Register werden den Kunden die Teil-Rechnungssender-Definitionen hinterlegt. Diese Definitionen sind jedoch nur nötig, wenn Sie Teilrechnungen an die öffentliche Hand (Gemeinde oder Kanton) senden bzw. direkt mit den Krankenversicherern abrechnen (Tiers Payant).

#### Hinweis

Um die Teilrechnungssender-Definitionen korrekt einzurichten, folgen Sie bitte der separaten Anleitung (Register 10 "Tiers Payant / Elektronische KV-Rechnung).

#### Hinweis

Falls keine Teilrechnungsdefinitionen hinterlegt werden sollen, (beispielsweise Kunden, welche die Spitex selbst bezahlen oder bei im Ausland versicherten Kunden ), immer das Kontrollkästchen **Keine Teilrechnungsdefinition für KVG erforderlich** aktivieren.

| Daten Konditionen Info                         | Teilrechnung Sende | Pflegefinanzierung  | Teilrechr | ung Empfänger |           |            |
|------------------------------------------------|--------------------|---------------------|-----------|---------------|-----------|------------|
| Bezeichnung                                    | Teil'Rech'Knd-ID   | Teil'Rech'Empf-Name | AÜP       | Bem           | Gültig ab | Gültig bis |
|                                                |                    |                     |           |               |           |            |
|                                                |                    |                     |           |               |           |            |
|                                                |                    |                     |           |               |           |            |
|                                                |                    |                     |           |               |           |            |
|                                                |                    |                     |           |               |           |            |
|                                                |                    |                     |           |               |           |            |
|                                                |                    |                     |           |               |           |            |
|                                                |                    |                     |           |               |           |            |
| Teilrechnung-Definitio                         | n                  |                     |           |               |           |            |
| eine Teilrechnungsdefin<br>ir KVG erforderlich | tion               |                     |           |               |           |            |

#### **Register Pflegefinanzierung:**

Hier wird die Patientenbeteiligung definiert (siehe «Patientenbeteiligung», Seite 23).

| Daten | K    | onditionen    | itionen Info Teilrechnung Sender Pflegefinanzierung Teilrechnung Empfänger |        |               |             |            |  |  |
|-------|------|---------------|----------------------------------------------------------------------------|--------|---------------|-------------|------------|--|--|
|       | D    | D Bezeichnung |                                                                            | max. B | etrag pro Tag | Gültig ab   | Gültig bis |  |  |
|       | 2    | PaBe TG       |                                                                            |        |               | 15.950000 0 | 1.01.2011  |  |  |
|       |      |               |                                                                            |        |               |             |            |  |  |
|       |      |               |                                                                            |        |               |             |            |  |  |
|       |      |               |                                                                            |        |               |             |            |  |  |
|       |      |               |                                                                            |        |               |             |            |  |  |
| flege | fina | anzierung-l   | Definiti                                                                   | on     |               |             |            |  |  |

#### Register Teilrechnung Empfänger:

Die öffentliche Hand (Gemeinde oder Kanton) bzw. die Krankenversicherer müssen als Teilrechnungs-Empfänger definiert werden. Ansonsten werden keine Teilrechnungen ausgelöst.

#### Hinweis

Um die Teilrechnungs-Empfänger korrekt einzurichten, folgen Sie bitte der separaten Anleitung (Register 10 "Tiers Payant / Elektronische KV-Rechnung)

| Daten                                            | Konditionen                                                                                                    | Info                                            | Teilrechnung Sender                          | Pflegefi | inanzierung | J Teilrechnung Empfänger                                                                                                    |
|--------------------------------------------------|----------------------------------------------------------------------------------------------------|-------------------------------------------------|----------------------------------------------|----------|-------------|----------------------------------------------------------------------------------------------------|
| Artikel                                          | für die Teilrec                                                                                                    | hnung                                           |                                              |          |             | Artikelauswahl                                                                                                    |
| 1400<br>1410<br>1420<br>8000<br>ApUpKh<br>ApUpKh | Bedarfsabkläru<br>Behandlungspf<br>Grundpflege<br>Material div. Ka<br>vAkut-und Überg<br>vAkut-und Überg<br>vAkut-und Überg | ng<br>lege<br>ssenpflig<br>gangspfl<br>gangspfl | chtig<br>ege KLV A<br>ege KLV B<br>ege KLV C |          | Ŷ<br>Į      | 1500       Hauswirtschaft / Betreuung       ▲         1600       Sonderleistungen im öff. Auftrag         1700       Präventive Hausbesuche       ■         1900       Einsatz für andere Org./Verbundaufträge       ■         1901       Weitere verrechenbare Std       ■         1902       vergeblicher Besuch       ■         8500       Material n. Kassenpflichtig       ■ |
| Zuweis<br>Teilrect                               | ungstyp<br>nnung-Empfän                                                                                                    | ger-Typ                                         | Artikelzuweisung<br>Versicherung             | •        |             | 9000     Vermietung     ▼       0001     Attribute Abot und üb     ▼       Teilrechnung wird erstellt                                                                                                    |
| Elektroni:<br>E-Rechr<br>Modus<br>E-Storn        | sche Rechnung:<br>nung aktiv<br>o übermitteln                                                                               |                                                 | ja v<br>Test v                               |          |             | Aktiv ab 01.07.2012 • 26 bis                                                                                                    |
| Formular<br>Be- und                              | ausgabe:<br>Entlastung au                                                                                                   | f Rechr                                         | nung 🗹 ja/nein                               |          |             | Blocktitel für Anteil Krankenversicherer<br>Patienten-Rechnungs-<br>ausgabe                                                                                                    |

# 2.2 Kundeneinträge mutieren

Änderungen an bereits bestehenden Einträgen im Kundenstamm können problemlos vorgenommen werden. Um Änderungen an einem Kundeneintrag vorzunehmen gehen Sie wie folgt vor:

- 1. Suchen Sie im Adressstamm nach dem Kunden, welchen Sie im Kundenstamm anpassen möchten und klicken Sie danach auf Kundendaten.
- 2. Klicken Sie nun auf das Korrektur-Symbol oder drücken Sie F5.
- 3. Nun können Sie die Korrekturen vornehmen und anschliessend die Änderungen mit F2 wieder abspeichern.

# 2.3 Kundenpendenzen

In der Ansicht Ansicht **Kundenpendenzen ausseichten alle offenen Pendenzen eines** Kunden angezeigt.

### 2.3.1 Kundenpendenzen öffnen

Die Kundenpendenzen können über das Perigon Postfach, die Pflegeplanung oder über den Kundenstamm geöffnet werden.

#### Kundenpendenz über das Postfach öffnen

Das Perigon Postfach öffnen und in der Nachricht mit dem Betreff Pfle-

geplanungsänderung auf den Hyperlink Gehe zu Kundenübersicht klicken.

✓ Die Kundenpendenzen werden angezeigt.

#### 💡 Tipp

Zusätzlich die Aufgabe im Perigon Postfach abschliessen

#### Kundenpendenz über die Pflegeplanung öffnen

Startseite  $\Rightarrow$  RAI-HC Schweiz  $\Rightarrow$  Pflegeplanung  $\ll \Rightarrow$  Kundenpendenzen  $\clubsuit$ 

- 1. Die Ansicht **Pflegeplanung** 4 öffnen und den gewünschten Kunden auswählen.
- 2. In der Symbolleiste auf das Symbol Kundenpendenzen 🌡 klicken.
- ✓ Die Kundenpendenzen werden angezeigt.

#### Kundenpendenz über den Kundenstamm öffnen

Startseite  $\Rightarrow$  Adressen  $\Rightarrow$  Kunden  $\stackrel{\texttt{L}}{\Rightarrow}$  Kundenpendenzen  $\stackrel{\texttt{L}}{\Rightarrow}$ 

- 1. Den Kundenstamm <sup>&</sup> und den gewünschten Kunden auswählen.
- 2. Oberhalb des Listenbereichs auf das Symbol **Kundenpendenzen** 🌡 klicken.
- ✓ Die Kundenpendenzen werden angezeigt.

### 2.3.2 Symbole Kundenpendenzen

Die Symbole in der Symbolleiste werden bei verschiedenen Vorgängen und Funktionen angezeigt. Bei nicht verfügbaren Vorgängen und Funktionen sind die entsprechenden Symbole grau hinterlegt.

#### Hinweis

Die Anzahl der angezeigten und der grau hinterlegten Symbole ist abhängig von der jeweiligen Benutzerberechtigung.

In den Kundenpendenzen werden alle offenen Pendenzen eines Kunden im Zusammenhang mit der Verbindung von Interventionen mit Einsätzen angezeigt. Sobald eine Pendenz erledigt ist, kann das dazugehörige Kontrollkästchen in der Spalte **Erledigt** aktiviert werden. Die Pendenz wird danach nicht mehr als zu erledigen angezeigt.

#### Bereich «Menü»

#### Startseite 🎕

Öffnet die Perigon Homecare Startseite.

Position Symbol: Symbolleiste

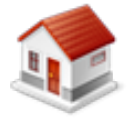

• Taste: Esc

#### **Bereich «Navigation»**

#### Zurück 📀

Öffnet die zuletzt angezeigte Ansicht.

• Position Symbol: Symbolleiste

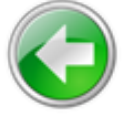

• Taste: Esc

#### Pflegeplanung

Öffnet die Ansicht Pflegeplanung.

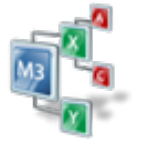

Position Symbol: Symbolleiste

#### Einsatzdefinitionen

Öffnet die Ansicht Einsatzdefinitionen.

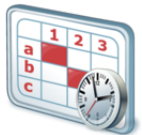

Position Symbol: Symbolleiste

#### Bereich «Vorgänge»

#### Speichern 🗎

Speichert die Eingabe.

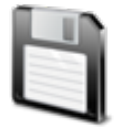

Position Symbol: Symbolleiste

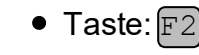

#### Abbrechen 🥹

Bricht den Vorgang ab.

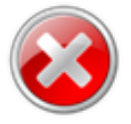

Position Symbol: Symbolleiste

• Taste: F7

#### Einsätze aktualisieren

Aktualisiert die Einsatzplanung.

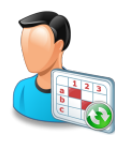

Position Symbol: Symbolleiste

#### **Bereich «Kunde»**

Zeigt den aktuell verwendeten Kunden an und ermöglicht den Wechsel des Kunden.

#### **Bereich «Informationen»**

#### Benutzer

Zeigt den Benutzernamen des angemeldeten Benutzers an.

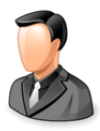

Position Symbol: Symbolleiste

#### Postfach

Zeigt die Anzahl ungelesener Nachrichten/Aufgaben an.

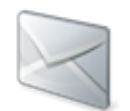

Position Symbol: Symbolleiste

#### 💡 Tipp

Auf das Symbol klicken, um das Postfach zu öffnen.

#### Protokollierung

Öffnet die Protokollierung.

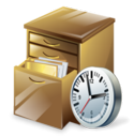

• Position Symbol: Symbolleiste

#### Online-Hilfe

Öffnet im Webbrowser die Online-Hilfe der geöffneten Perigon-Version (Version 2016.3, http://help.root.ch/2016.3/de/homecare).

Position Symbol: Symbolleiste

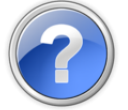

• Taste: F1

### 2.3.3 Kundenpendenzen bearbeiten

#### Kundenpendenz bearbeiten

- 1. Die Ansicht Kundenpendenzen 🌡 öffnen.
- Die Kundenpendenz gemäss den Hinweisen in der Spalte Änderungen bearbeiten.
- 3. Nachdem die Kundenpendenz bearbeitet ist, das Kontrollkästchen **Erledigt** aktiveren.
- 4. In der Symbolleiste auf das Symbol **Speichern** 4 klicken oder die Taste F2 drücken.
- 5. Wiederholen, bis alle offenen Kundenpendenzen bearbeitet sind.
- ✓ Die Kundenpendenz ist bearbeitet und wird nicht mehr als offen angezeigt.

#### 💡 Tipp

Falls gewünschten können zuerst alle offenen Kundenpendenzen bearbeitet und diese danach alle gleichzeitig als erledigt markiert werden. Dazu das Kontrollkästchen **Alles erledigt** aktivieren.

# 3 Debitoren

# 3.1 Allgemeine Informationen

### 3.1.1 Verwendung der Debitoren/Debitordaten

Einem Debitor im Perigon Homecare wird eine Adresse und weitere Debitordaten wie Mahndefinition, Gültigkeit usw. zugewiesen. Dieser Debitor kann danach einem oder mehreren Kunden zugewiesen werden. Neben der Zuweisung zu Kunden kann ein Debitor auch mehreren Mitgliedern zugewiesen werden.

#### Grafik

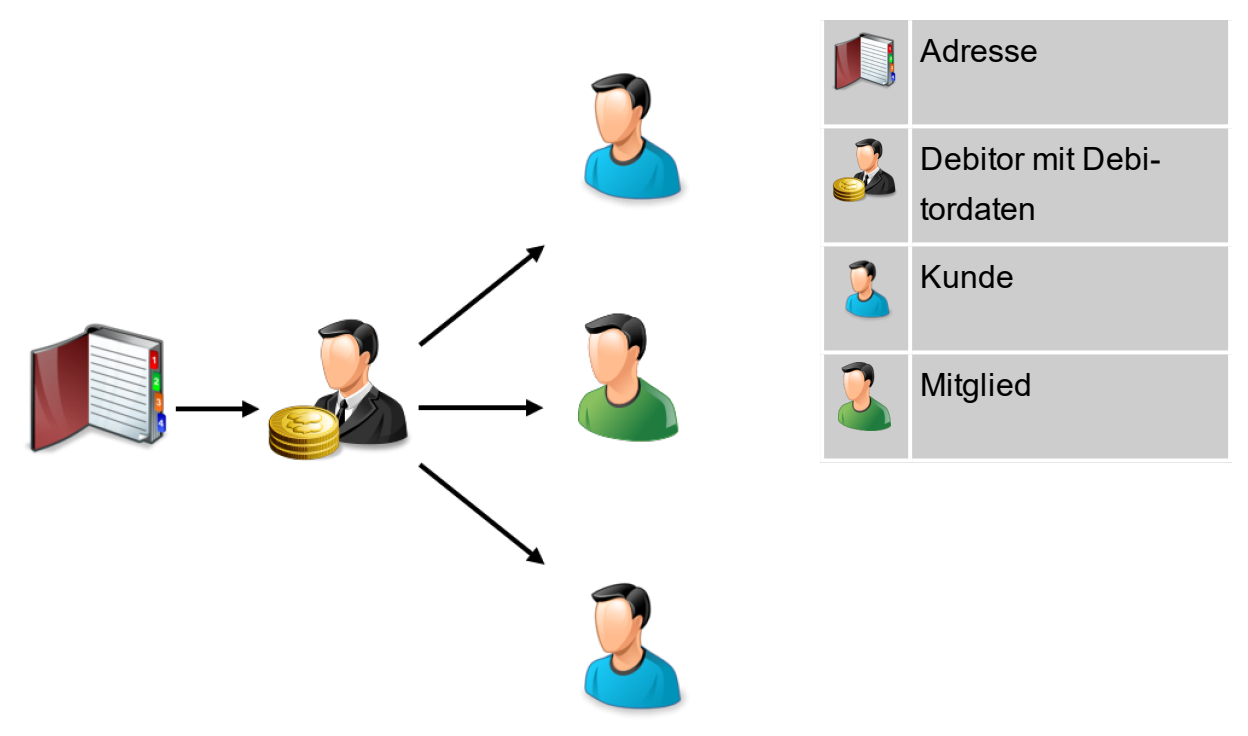

Abb. 1: Grafik der möglichen Zuweisung eines Debitors

### 3.1.2 Symbole Debitoren/Debitordaten

Die Symbole in der Symbolleiste werden bei verschiedenen Vorgängen und Funktionen angezeigt. Bei nicht verfügbaren Vorgängen und Funktionen sind die entsprechenden Symbole grau hinterlegt.

#### Hinweis

Die Anzahl der angezeigten und der grau hinterlegten Symbole ist abhängig von der jeweiligen Benutzerberechtigung.

#### Bereich «Menü»

#### Startseite 🎕

Öffnet die Perigon Homecare Startseite.

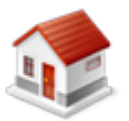

- Position Symbol: Symbolleiste
- Taste: Esc

#### **Bereich «Navigation»**

#### Zurück 📀

Öffnet die zuletzt angezeigte Ansicht.

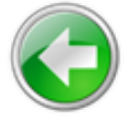

Position Symbol: SymbolleisteTaste: Esc

#### Debitorenverwaltung

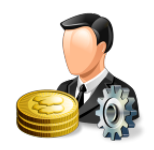

• Öffnet die Ansicht Debitorenverwaltung.

#### Kunde

Öffnet die Kundeninformationen des gewählten Kunden.

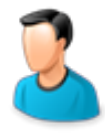

• Position Symbol: Symbolleiste

#### Bereich «Vorgänge»

#### Neu 🗦

Erstellt einen neuen Eintrag.

- Position Symbol: Symbolleiste
- Tastenkombination: Ctrl+N

#### Bearbeiten 📱

Ermöglicht das Bearbeiten der Inhalte.

Position Symbol: Symbolleiste

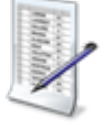

• Taste: F5

#### Löschen 👅

Löscht den gewählten Eintrag.

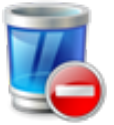

- Position Symbol: Symbolleiste
- Tastenkombination: Ctrl+L

#### **Bereich «Kunde»**

Zeigt den aktuell verwendeten Kunden an und ermöglicht den Wechsel des Kunden.

#### **Bereich «Informationen»**

#### Benutzer

Zeigt den Benutzernamen des angemeldeten Benutzers an.

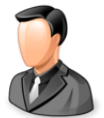

• Position Symbol: Symbolleiste

#### Postfach

Zeigt die Anzahl ungelesener Nachrichten/Aufgaben an.

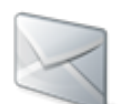

Position Symbol: Symbolleiste

#### 💡 Tipp

Auf das Symbol klicken, um das Postfach zu öffnen.

#### Protokollierung

Öffnet die Protokollierung.

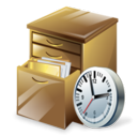

• Position Symbol: Symbolleiste

#### Online-Hilfe

Öffnet im Webbrowser die Online-Hilfe der geöffneten Perigon-Version (Version 2016.3, http://help.root.ch/2016.3/de/homecare).

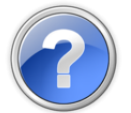

- Position Symbol: Symbolleiste
- Taste: F1

# 3.2 Debitordaten

In den Debitordaten werden alle Informationen zum Debitor verwaltet und der Debitor den Kunden und/oder Mitgliedern zugewiesen.

#### 0 Hinweis

In den Ansichten **Kundendebitordaten** und **Mitgliederdebitordaten** wird in der Symbolleiste der Bereich **Kunde** mit dem aktuellen Kunden angezeigt.

### 3.2.1 Debitordaten erfassen

Bei der Erfassung eines Kunden im Kundenstamm wird automatisch ein Debitor mit den Debitordaten erstellt. Ändern die Debitordaten, müssen diese neu erfasst werden, da eine Bearbeitung der Debitordaten nicht mehr möglich ist, sobald Rechnungen vorhanden sind.

#### Hinweis

Bei der Erfassung von neuen Debitordaten werden die bisherigen Debitordaten automatisch abgeschlossen.

#### Debitordaten erfassen

Startseite  $\Rightarrow$  Adressen  $\Rightarrow$  Kunden  $\stackrel{2}{\Rightarrow}$  Debitor  $\Rightarrow$  Neu

- Das Fenster Kunden <sup>2</sup> öffnen, den gewünschten Kunden markieren und in der Gruppe Debitor für Kunde oder Debitor für Mitglied auf die Schaltfläche Anzeigen klicken.
  - L Die Ansicht Kundendebitordaten oder Mitgliederdebitordaten wird geöffnet.
- 2. In der Symbolleiste auf das Symbol **Neu** klicken oder die Tastenkombination Ctrl + Nausführen.
- 3. Prüfen, ob in der Symbolleiste der korrekte Kunde angezeigt wird.
- 4. In der Gruppe **Debitor** den Debitor auswählen, eine Mahndefinition auswählen und allfällige Bemerkungen zum Debitor eingeben.

- 5. Falls die Rechnungen an eine andere Adresse als die Debitoradresse gesendet werden sollen: Im Auswahlmenü **Empfängeradresse** die gewünschte Adresse auswählen.
- 6. Im Auswahlmenü **Guthaben automatisch ausgleichen** auswählen, ob allfälliges Guthaben beim Druck einer Rechnung automatisch als Zahlung/Anzahlung verbucht werden soll oder nicht.
- 7. In der Gruppe Gültigkeit Angaben zur Gültigkeit der Debitordaten eingeben.

#### 💡 Tipp

Falls ein Enddatum für die Gültigkeit bekannt ist, dieses im Eingabefeld **Gültig bis** eingeben. Ansonsten den Wert **Unbegrenzt** verwenden.

- 8. In der Symbolleiste auf das Symbol **Speichern** Likicken oder die Taste 2 drücken.
- ✓ Die Debitordaten sind erfasst.

### 3.2.2 Debitordaten bearbeiten

#### Hinweis

Debitordaten können nur bearbeitet werden, solange noch keine Rechnung für den Debitor erstellt worden sind. Falls die Debitordaten nicht bearbeitet werden können: Neue Debitordaten erfassen (siehe «Debitordaten erfassen», Seite 20).

#### Debitordaten bearbeiten

Startseite  $\Rightarrow$  Adressen  $\Rightarrow$  Kunden  $\stackrel{\texttt{L}}{\Rightarrow}$  Debitor  $\Rightarrow$  Bearbeiten  $\mathbb{P}$ 

- Das Fenster Kunden <sup>2</sup> öffnen, den gewünschten Kunden markieren und in der Gruppe Debitor für Kunde oder Debitor für Mitglied auf die Schaltfläche Anzeigen klicken.
  - L Die Ansicht Kundendebitordaten oder Mitgliederdebitordaten wird geöffnet.
- 2. Die gewünschte Debitorzuweisung markieren und in der Symbolleiste auf das Symbol Bearbeiten klicken oder die Taste F5 drücken.
- 3. Die gewünschten Änderungen an der Debitorzuweisung vornehmen.
- 4. In der Symbolleiste auf das Symbol **Speichern** tiklicken oder die Taste **F**2 drücken.
- ✓ Die Debitorzuweisung ist bearbeitet.

### 3.2.3 Debitordaten löschen

#### Vorsicht!

#### Debitordaten definitiv gelöscht

Gelöschte Debitordaten können nicht mehr wiederhergestellt werden.

Vor dem Löschen sicherstellen, dass die Debitordaten nicht mehr benötigt wird.

#### Hinweis

Debitordaten können nur gelöscht werden, solange noch keine Rechnung für den Debitor erstellt worden sind. Falls die Debitordaten nicht gelöscht werden können: Diese mit einem Enddatum abschliessen (siehe «Debitordaten bearbeiten», Seite 21).

#### Debitorzuweisung löschen

Startseite  $\Rightarrow$  Adressen  $\Rightarrow$  Kunden  $\stackrel{>}{=}$  Debitor  $\Rightarrow$  Löschen  $\stackrel{>}{=}$ 

 Das Fenster Kunden Söffnen, den gewünschten Kunden markieren und in der Gruppe Debitor für Kunde oder Debitor für Mitglied auf die Schaltfläche Anzeigen klicken.

L Die Ansicht Kundendebitordaten oder Mitgliederdebitordaten wird geöffnet.

- 2. Die gewünschten Debitorzuweisung markieren und in der Symbolleiste auf das Symbol **Löschen** <sup>K</sup> klicken oder die Tastenkombination Ctrl+Lausführen.
- 3. Falls die Debitorzuweisung gelöscht werden soll: Den Hinweis mit Löschen bestätigen.
- ✓ Die Debitorzuweisung ist gelöscht.

# 4 Patientenbeteiligung

# 4.1 Einrichten vom Kostenbeteiligungsansatz (Faktor 1)

Im Artikelstamm finden Sie die Artikel PaBeKIvA, PaBeKIvB und PaBeKIvC. Bei diesen drei Artikeln müssen Sie nur noch den Verkaufspreis (Kostenbeteiligungssatz) definieren.

- 1. Rufen Sie im Artikelstamm nacheinander die Artikel PaBeKlvA, PaBeKlvB und PaBeKlvC auf.
- 2. Klicken Sie nun auf den Korrektur-Stift oder drücken Sie F5.
- 3. Im Feld Verkaufspreis Fallback setzen Sie ein Häkchen, ausser Sie müssen mehrere Preise hinterlegen.

Verkaufspreis Fallback 🔽 Ja / Nein

4. Klicken Sie nun auf Verkaufspreis. Geben Sie hier den korrekten Kostenbeteiligungsansatz ein. Hinterlegen Sie in diesem Fall kein Ertragskonto und kein Kostenträger!

| Verkaufspreis: Patien                 | tenbeteiligung Basispreis                 | KLV A                            |             |                                                                                                    |                        |                             | × |
|---------------------------------------|-------------------------------------------|----------------------------------|-------------|----------------------------------------------------------------------------------------------------|------------------------|-----------------------------|---|
| Suchen                                | ;etzen<br>Suche<br>rt ▼ Neueingabe Kor    | rigieren Speichern<br>Bearbeiten | 🐮 Löschen 🕠 | <ul> <li>Ansicht zurücksetzen</li> <li>Ansicht speichern</li> <li>Alle Spalten anzeigen<br/>Ansicht</li> </ul> |                        |                             |   |
| Preis / Taxpunkte                     | Gültigkeitsbereich / Diverse              | s<br>Preisliste                  | 0           | ▶ allgemein                                                                                                    |                        |                             |   |
| MWSt-Basis exi<br>MWSt<br>Preis exkl. | klusiv •<br>0 • Steuerbefreit<br>7.890000 | 0.00 %<br>Einheittyp             | Betrag 👻    |                                                                                                    |                        |                             |   |
| Kontonummer<br>Kostenträger           |                                           |                                  |             |                                                                                                    |                        |                             |   |
| PL MWSt-Basis<br>0 exklusiv           | MWSt Preis / Taxpun<br>0 7.8900           | kte Einheittyp Kont<br>00 Betrag | tonr. Datum | Datum bis 1<br>-9999                                                                                           | Menge von<br>99999.999 | Menge bis<br>9999999999.999 | 4 |

#### Hinweis

Die einzelnen Ansätze können auch über dem maximalen Tages-Betrag liegen.

- 5. Speichern Sie den Eintrag mit F2 ab.
- 6. Rufen Sie nun den Artikel PaBe auf.

- 7. Im Feld Verkaufspreis Fallback setzen Sie ein Häkchen.
- 8. Kontrollieren Sie im Register Gruppenzuweisung, ob die korrekte Rekap ID und RechRekap ID hinterlegt ist (darf nicht 0 sein).
- 9. Klicken Sie nun auf Verkaufspreis. Im Preis muss 0.00 Fr. hinterlegt sein. Hinterlegen Sie bei Kontonummer das Ertragskonto 6040. Ein Kostenträger wird nicht benötigt.

# 4.2 Steuerung der Patientenbeteiligung (Faktor 2)

Die Patientenbeteiligung kann frühestens ab dem 1. Januar 2011 ausgelöst werden. Im Kundenstamm können Sie nun bei den betreffenden Klienten die Patientenbeteiligung aktivieren und den Höchstbetrag hinterlegen.

Gehen Sie dazu wie folgt vor:

- 1. Starten Sie den Kundenstamm und rufen den gewünschten Klienten auf.
- 2. Wechseln Sie nun ins Register Pflegefinanzierung.
- 3. Klicken Sie auf Pflegefinanzierung-Definition.

| Pflegefinanzierungs-Defin        | ition:                                                                    |                      |                    |                                                                                                    | ×  |
|----------------------------------|---------------------------------------------------------------------------|----------------------|--------------------|----------------------------------------------------------------------------------------------------|----|
| Suchen                           | Neueingabe Korrigieren                                                    | Speichern            | Auswahl 🔻          | <ul> <li>Ansicht zurücksetzen</li> <li>Ansicht speichern</li> <li>Alle Spalten anzeigen</li> </ul> |    |
| Suchen                           | Bearb                                                                     | eiten                | Selektion          | Ansicht                                                                                            |    |
| ID                               | 2                                                                         |                      |                    |                                                                                                    |    |
| Bezeichnung                      | PaBe TG                                                                   |                      |                    |                                                                                                    |    |
| max. Betrag pro Tag<br>gültig ab | 15.95         Alter ab           01.01.2011         52         gültig bis |                      |                    |                                                                                                    | _  |
| Intervall:                       |                                                                           |                      |                    |                                                                                                    | _  |
| Тур                              | täglich 🔻                                                                 |                      |                    |                                                                                                    |    |
| wird alle                        | 1 Tage ausgelöst                                                          | letztmalig aus       | gelöst am 22.08.20 | 012 Mi                                                                                             |    |
| wird ausgelöst am                | Montag Dienstag                                                           | Mittwoch Dor         | nnerstag 📃 Frei    | ag Samstag Sonnt                                                                                   | ag |
| F ID Bezeichr                    | nung ma Alt                                                               | gültig ab gültig bis | Тур                | wird alle letztmalig ausgelöst am                                                                  |    |
| - 2 PaBe TG                      | 15                                                                        | 01.01.2011           | täolich            | 1 22 08 2012                                                                                       |    |

- 4. Im Feld Bezeichnung wählen Sie einen geeigneten Namen aus.
- Legen Sie nun den max. Betrag pro Tag fest. Dieser darf gemäss Bundesgesetz Fr. 15.95 nicht überschreiten, kann aber je nach Kanton und/oder Gemeinde auch tiefer angesetzt werden.

6. Bei gültig ab geben Sie das Datum ein, ab wann diese Patientenbeteiligung für diesen Klienten gelten soll. Das Feld gültig bis können Sie vorerst leer lassen, mit diesem Feld schliessen Sie eine Pflegefinanzierungs-Definition ab.

# 4.3 Pflegefinanzierungs-Definition für selektierte Kunden vornehmen

#### Hinweis

Bevor der Vorgang für selektierte Einträge vorgenommen werden kann, wird eine Sicherheitsabfrage angezeigt. Damit soll verhindert werden, dass ungewollt mehrere selektierte Einträge erstellt oder korrigiert werden. Der Vorgang wird erst durchgeführt, nachdem eine Wartefrist von zehn Sekunden abgewartet wurde und ein Bestätigungscode eingegeben worden ist.

Wenn Sie bei mehreren Kunden die gleiche Pflegefinanzierungs-Definition hinterlegen müssen, können Sie dies auch selektiert vornehmen. Gehen Sie dazu wie folgt vor:

- 1. Achten Sie darauf, dass zuvor alles deselektiert wird. Danach können Sie die gewünschten Kunden selektieren.
- 2. Unter Vorgänge haben Sie nun den Menüpunkt Pflegefinanzierung-Definition auf sel. Kunden. Klicken Sie diesen an.

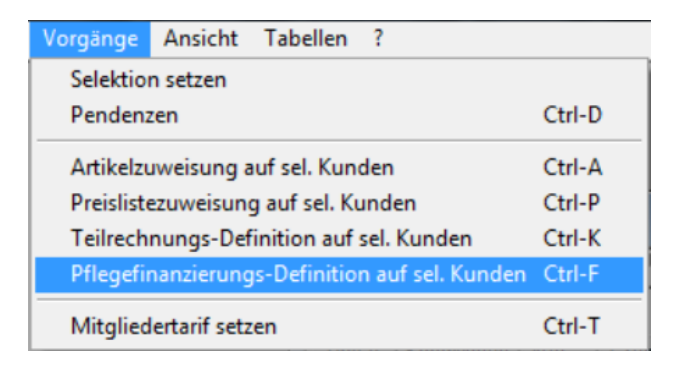

3. Geben Sie nun den Gültigkeitsbereich, die Bezeichnung und den max. Betrag pro Tag ein.

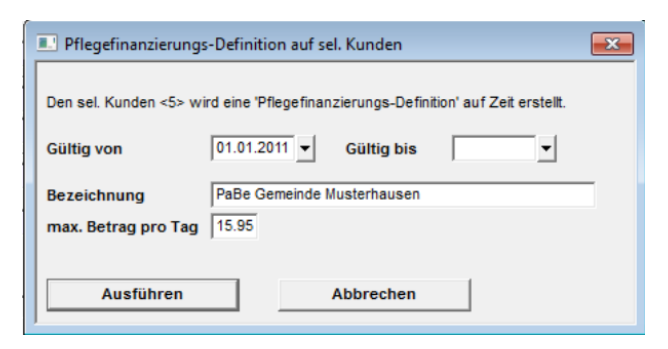

4. Mit dem Button Ausführen wird die Definition nun bei allen selektierten Kunden hinterlegt.

### 4.4 Anwendung der Patientenbeteiligung

Die Leistungserfassung ändert sich für die Mitarbeiterinnen nicht (weiterhin normale Leistungs-Codes rapportieren). Die Patientenbeteiligung wird durch oben beschriebene Hinterlegung ausgelöst. Diese Hinterlegungen müssen zwingend VOR dem Verrechnungslauf bei den einzelnen Klienten gemacht werden.

Im Kalendarium auf der Rechnung sehen Sie dann pro Tag den verrechneten Betrag der Patientenbeteiligung. Auch unten in der Rechnungsaufstellung wird die Patientenbeteiligung als separate Position aufgeführt.

#### Was tun wenn die Patientenbeteiligung vergessen wurde?

- 1. Setzen Sie die Rechnung auf den Status "Mutierbar".
- 2. Nun können Sie im Kundenstamm beim entsprechenden Kunden im Register Pflegefinanzierung die Pflegefinanzierungs-Definition hinterlegen.
- Sobald die Rechnung wieder definitiv gedruckt wird, wird im Hintergrund nochmals das PaBe-Makro aktiv und löst die fehlenden Artikel für die Patientenbeteiligung aus.

#### 0 Hinweis

Solange Sie die Rechnung als Proberechnung betrachten, wird die Änderung noch nicht auf die Rechnung übernommen.

#### Was tun wenn die Patientenbeteiligung aus Versehen ausgelöst wurde?

- 1. Setzen Sie die Rechnung auf den Status "Mutierbar".
- Nun können Sie im Kundenstamm beim entsprechenden Kunden im Register Pflegefinanzierung die Pflegefinanzierungs-Definition abschliessen oder löschen (falls sie gar nie gültig war).
- 3. In den Rapportpositionen müssen Sie nun die Rapporte, welche mit den Artikeln der Patientenbeteiligung erstellt wurden, manuell löschen.
- 4. Drucken Sie nun die Rechnung nochmals definitiv aus.

#### Hinweis

Der Artikel PaBe wird als normale Rapportposition erstellt und könnte auch in den Rapportpositionen gelöscht werden. Dabei muss jedoch beachtet werden, dass bei erneutem definitiven Rechnungsdruck (bei Rechnungen mit Status Neu oder Mutierbar) die Rapportposition automatisch wieder erstellt wird.

# 5 Zeugnisverwaltung

#### Startseite $\rightarrow$ Kunden $\rightarrow$ Tabellen $\rightarrow$ Zeugnisverwaltung (Ctrl+G)

Die Arztzeugnisse (Spitex-Meldeformulare) der einzelnen Patienten werden in der Zeugnisverwaltung erfasst (Langzeitpflege und Akut-und Übergangspflege. Wenn Sie auch die Gesamtstunden der Leistungen erfassen, haben Sie zusätzlich die Möglichkeit, einen Vergleich zwischen den rapportierten bzw. verrechneten Stunden zu erstellen.

| Zeugnisse: 13806 - Lukas Pr          | rimo, St. Gallerstrasse 34, 5304 Endingen                                                                                                    | ×    |
|--------------------------------------|----------------------------------------------------------------------------------------------------|------|
| Suchen                               | Image: Neueingabe     Image: Speichern     Image: Speichern </th <th></th> |      |
| ID<br>Daten Einsatzgrund             |                                                                                                    |      |
| Тур                                  | Arzt  Bereichsfilter aktiv                                                                                                    |      |
| Gültig von                           | Gültig bis                                                                                                    |      |
| Text                                 |                                                                                                    |      |
| Variante                             | Standard 🗸                                                                                                    |      |
| Inkontinenzgrad                      |                                                                                                    |      |
| Abklärung und Beratung:<br>Soll in h | Behandlungspflege: 0.00 Grundpflege: 0.00<br>Soll in h                                                                                                    |      |
| Hauswirtschaft:<br>Soll in h         | 0.00                                                                                                    |      |
| erstellt am<br>erstellt von          | Yodchai     Dorf 7     4805     Brittnau                                                                                                    |      |
|                                      | Einsatzgrund                                                                                                    |      |
| F ID Kunden-                         | ID Typ Gültig von Gültig bis Variante Inkontinenzgrad Abklärung und Beratung: Soll i                                                                                                    | in 🛓 |

# 5.1 Ersterfassung eines Zeugnisses für Langzeitpflege

- 1. Rufen Sie im Adressstamm den gewünschten Klienten auf und klicken auf Kundendaten. Im Kundenstamm klicken Sie auf Zeugnisse.
- 2. Die ID wird vom System vergeben.
- 3. In den Feldern Gültig von und Gültig bis geben Sie den Gültigkeitsbereich des Zeugnisses ein.
- 4. Das Feld Text ist freiwillig.

- 5. Unter Variante lassen "Standard" stehen.
- 6. Falls Sie mit dem Stundenvergleich arbeiten möchten, geben Sie die Gesamtstunden (über den ganzen Gültigkeitsbereich) ein.
- 7. Geben Sie das Erstelldatum des Zeugnisses ein. Unter beigelegt am wird das Datum eingetragen, an welchem das Zeugnis an den Kunden weitergeleitet wurde.
- 8. Bei erstellt von wird automatisch der hinterlegte Hausarzt eingetragen. Falls das Zeugnis nicht vom Hausarzt erstellt worden ist, können Sie einfach einen anderen Arzt auswählen (die Adresse muss jedoch im Adressstamm erfasst sein).
- 9. Weisen Sie einen der, mit einem \* bezeichneten, Einsatzgründe zu. Dieser wird auf den Rechnungsformularen verlangt.
- 10. Speichern Sie das Zeugnis mit F2 ab.

# 5.2 Zeugnisverlängerung

Läuft das Zeugnis ab und wird vom Arzt verlängert, erfassen Sie für diesen Kunden ein neues Zeugnis. Somit bleibt das alte Zeugnis unverändert bestehen.

- 1. Rufen Sie im Adressstamm den gewünschten Klienten auf und klicken auf Kundendaten. Im Kundenstamm klicken Sie auf Zeugnisse.
- 2. Klicken Sie auf Neu (Ctrl + N).
- 3. Gehen Sie nun gleich vor, wie unter Zeugnis-Ersterfassung ab Punkt 3 beschrieben.
- 4. Bei erstellt von wird bei einem weiterführenden Zeugnis automatisch der Arzt vom vorhergehenden Zeugnis übernommen.
- 5. Speichern Sie das Zeugnis mit F2 ab.

### 5.3 Zeugnis-Auswertungen

#### $\textbf{Startseite} \rightarrow \textbf{Kunden} \rightarrow \textbf{Tabellen} \rightarrow \textbf{Zeugnisverwaltung} \rightarrow \textbf{Datei} \rightarrow \textbf{Drucken}$

Werden alle Zeugnisse der Patienten in der Zeugnisverwaltung erfasst, haben Sie die Möglichkeit, verschiedene Listen und Auswertungen über die Zeugnisse zu drucken. Zum Beispiel eine Liste von allen Zeugnissen, welche in einem bestimmten Zeitraum ablaufen oder ein Zeugnisvergleich, bei welchem die erfassten Sollstunden mit den effektiv rapportierten bzw. verrechneten Stunden pro Monat verglichen werden.

| Arztzeugnis Ausdruck                                                                   |
|----------------------------------------------------------------------------------------|
|                                                                                        |
| Image: Seitenansicht F2     F3     Image: Seitenansicht F2     Druckereigenschaften F3 |
| DIGUNCI                                                                                |
| Auswahl Beschriftung Einstellungen                                                     |
| Vorgabe Standard Einstellung -                                                         |
|                                                                                        |
| Vorlage 01 Verzeichnis nach Adressen                                                   |
| 03 Kunden mit Rapporten ohne Zeugnisse                                                 |
| 05 Zeugnisvergleich verrechnete Stunden                                                |
| 06 Zeugnisvergieich geleistete Stunden                                                 |
| 08 Leistungen nemäss Finsatzorund                                                      |
| Drucker INDrucker011A EG OKI Color                                                     |
|                                                                                        |
| Sortierung Kunden-Adress-Id, Datum gültig von 🔻                                        |
| Selektion Auswahl                                                                      |
| Einträge alle 💌                                                                        |
| Datum Gūltig bis ▼ 01.04.2013 - 30.04.2013                                             |
| Art'gruppe                                                                             |
| Adresse alle  Adresse-ID                                                               |
| Adressgruppe                                                                           |
|                                                                                        |
| Kunde/Projekt alle  Kunden-ID                                                          |
| Kundengruppe                                                                           |
| Einsatzgrund alle 💌 Einsatzgrund-ID                                                    |
| Zeugnistyp Arzt 💌                                                                      |
| Arzt                                                                                   |
|                                                                                        |

#### Ausdruck Zeugnisvergleich:

- 1. Rufen Sie im Adressstamm den gewünschten Patienten auf und klicken Sie auf Kundendaten.
- 2. Von dort gelangen Sie über Zeugnisse in die Zeugnisverwaltung.
- 3. Wählen Sie das Zeugnis aus, für welches Sie den Vergleich drucken möchten und klicken auf das Drucker-Symbol.
- 4. Wählen Sie die gewünschte Vorlage aus, 05 Zeugnisvergleich verrechnete Stunden oder 06 Zeugnisvergleich geleistete Stunden.
- 5. Klicken Sie nun auf Seitenansicht (F3) oder Drucken (F2).

#### Ausdruck Liste mit ablaufenden Zeugnissen:

- 1. Gehen Sie in den Kundenstamm und klicken unten auf Zeugnisse.
- 2. Klicken Sie auf das Drucker-Symbol.
- 3. Wählen Sie die Vorlage 01 Verzeichnis nach Adressen aus.
- 4. Wählen Sie im Feld Datum "Gültig bis" aus und geben Sie den Datumsbereich ein, für welchen Sie die ablaufenden Zeugnisse drucken möchten.
- 5. Klicken Sie nun auf Seitenansicht (F3) oder Drucken (F2). Alle Zeugnisse, bei welchen sich das Gültig bis - Datum im eingegebenen Datumsbereich befindet, werden auf die Liste gedruckt.

Weitere Informationen zum Adress-, Kundenstamm und zu den Zeugnissen finden Sie im Perigon Programm-Handbuch (F1).

# 6 Kontingente

# 6.1 Allgemeine Informationen

In der Teilrechnungsdefinition können zusätzlich für die Teilrechnungsempfänger Kontingente zugewiesen werden. Dadurch ist es möglich, Artikel oder Leistungsgruppen, welche auf einen Kunden rapportiert worden sind, auf mehrere Leistungszahler aufzuteilen. Mit Hilfe der Reihenfolge der Leistungszahler in den Kontingenten kann festgelegt werden, an welchen Leistungszahler bis zu welchem Betrag (oder nach einer bestimmten Zeitdauer) die Rechnungsstellung erfolgen soll. Wird der festgelegte Wert überschritten, werden die weiteren Leistungen dem nächsten Leistungszahler in Rechnung gestellt.

#### Hinweis

Es können nur Kontingente für Leistungen aus den Leistungsgruppen KLV A, B, C und Hauswirtschaft erstellt werden.

#### Hinweis

Wird mit Kontingenten gearbeitet, muss zwingend für alle Zeitleistungen, die nicht dem Kunden in Rechnung gestellt werden, eine Teilrechnungsdefinition erstellt werden. Alle nicht zugewiesenen Zeit-Leistungen werden dem Kunden verrechnet.

#### Abgelaufene Kontingente anzeigen

Sobald abgelaufene Kontingente vorhanden sind, können diese in der Registerkarte Kontingente ein- oder ausgeblendet werden. Dadurch bleibt die Übersichtlichkeit über die Kontingente gewährleistet. In der Symbolleiste auf das Symbol **alle anzeigen** kicken, um alle Kontingente anzuzeigen.

- ✓ Alle Kontingente werden angezeigt.

### 6.2 Beispiele

### 6.2.1 Beispiel 1: Splittung der Leistungsstunden eines BFS-Typs auf zwei Teilrechnungsempfänger

#### Beschreibung

Für einen Kunden werden maximal 20 Stunden KLV B-Leistungen durch die Unfallversicherung vergütet. Alle Aufwände, welche 20 Stunden überschreiten, werden durch die Krankenkasse vergütet. In der Registerkarte **Kontingente** für die Unfallversicherung wird nun festgelegt, dass sie maximal 20 Stunden vergütet. Für die Krankenkasse kann der Wert **Rest** eingetragen werden, da sie alle Leistungen über 20 Stunden vergütet. Beim Verrechnungslauf wird automatisch eine Rechnung für die 20 Stunden an die Unfallversicherung und eine Rechnung für die restlichen Stunden an die Krankenversicherung generiert.

#### Umsetzung

### Teilrechnungsdefinition für Unfallversicherung mit Typ Kontingent erstellen

#### Startseite $\Rightarrow$ Kunden $\stackrel{2}{\Rightarrow}$ Teilrechnung Sender $\Rightarrow$ Teilrechnungs-Definition

- Die Teilrechnungsdefinition des Kunden wird angezeigt, die gewünschte Versicherung ist selektiert und der Teilrechnungsdefinitionstyp ist **Kontingent**.
- 1. In der Registerkarte **Artikelzuweisung** im Auswahlmenü **Zuweisung gemäss Teilrechnung Empfänger** den Wert **nein** auswählen.
- 2. Den Wert **B Pflegerische Leistungen gemäss KLV B** für die Auswahlliste **BFS-Relevanz** auswählen.
- 3. Zur Registerkarte Kontingent wechseln.
- 4. Für die Leistungsgruppe KLV B Leistungen in der Spalte Anzahl max. den Wert
  20 eingeben.
- 5. In der Spalte Einheit den Wert Stunden auswählen.
- 6. In der Spalte Typ den Wert pro Monat auswählen.
- 7. In der Symbolleiste auf das Symbol **Speichern** 🖞 klicken oder die Taste F2 drücken.
- ✓ Die Teilrechnungsdefinition für Unfallversicherung mit Typ Kontingent ist erstellt.

#### Teilrechnungsdefinition für Grundversicherung (KVG) mit Typ Kontingent erstel-

#### len

Startseite  $\Rightarrow$  Kunden  $\stackrel{2}{\Rightarrow}$  Teilrechnung Sender  $\Rightarrow$  Teilrechnungs-Definition

- Die Teilrechnungsdefinition des Kunden wird angezeigt, die gewünschte Versicherung ist selektiert und der Teilrechnungsdefinitionstyp ist **Kontingent**.
- 1. In der Registerkarte Artikelzuweisung im Auswahlmenü Zuweisung gemäss Teilrechnung Empfänger den Wert ja verwenden.
- 2. Zur Registerkarte **Kontingent** wechseln.
- 3. In den Leistungsgruppen KLV A Leistungen, KLV B Leistungen und KLV C Leistungen in der Spalte Einheit den Wert Rest auswählen.
- 4. In der Symbolleiste auf das Symbol **Speichern** Likicken oder die Taste 2 drücken.
- ✓ Die Teilrechnungsdefinition für KVG mit Typ Kontingent ist erstellt.

### 6.2.2 Beispiel 2: Versicherung legt Leistungsobergrenze fest

#### Beschreibung

Die Grundversicherung (KVG) zahlt bei einem Klienten maximal 100 Stunden Grundpflege (KLV B-Leistungen) pro Monat, der Rest wird dem Klienten in Rechnung gestellt.

#### Umsetzung

#### Teilrechnungsdefinition für Grundversicherung (KVG) mit Typ Kontingent erstellen

Startseite  $\Rightarrow$  Kunden  $\stackrel{2}{\Rightarrow}$  Teilrechnung Sender  $\Rightarrow$  Teilrechnungs-Definition

- Die Teilrechnungsdefinition des Kunden wird angezeigt, die gewünschte Versicherung ist selektiert und der Teilrechnungsdefinitionstyp ist **Kontingent**.
- 1. In der Registerkarte Artikelzuweisung im Auswahlmenü Zuweisung gemäss Teilrechnung Empfänger den Wert ja verwenden.
- 2. Zur Registerkarte Kontingent wechseln.
- Für die Leistungsgruppe KLV B Leistungen in der Spalte Anzahl max. den Wert 100 eingeben.
- 4. In der Spalte Einheit den Wert Stunden auswählen.
- 5. In der Spalte Typ den Wert pro Monat auswählen.
- 6. In den Leistungsgruppen KLV A Leistungen und KLV C Leistungen in der Spalte Einheit den Wert Rest auswählen.
- In der Symbolleiste auf das Symbol Speichern L klicken oder die Taste 2 drücken.
- ✓ Die Teilrechnungsdefinition für KVG mit Typ Kontingent ist erstellt.

### 6.2.3 Beispiel 3: Zeitabhängige Kontingente an IV

#### Beschreibung

Die Invalidenversicherung (IV) vergütet bei KLV B-Einsätzen, die am Morgen zwischen 06.00 Uhr und 12.00 Uhr stattfinden 90 Minuten. Bei Einsätzen, welche am Nachmittag zwischen 12.00 Uhr und 18.00 Uhr stattfinden, vergütet sie 60 Minuten. Der Rest wird der Grundversicherung (KVG) in Rechnung gestellt.

#### Umsetzung

# Teilrechnungsdefinition für den Vormittag für die IV mit Typ Kontingent erstellen

Startseite  $\Rightarrow$  Kunden  $\stackrel{\texttt{d}}{\Rightarrow}$  Teilrechnung Sender  $\Rightarrow$  Teilrechnungs-Definition

• Die Teilrechnungsdefinition des Kunden wird angezeigt, die gewünschte Versicherung ist selektiert und der Teilrechnungsdefinitionstyp ist **Kontingent**.

- 1. In der Registerkarte Artikelzuweisung im Auswahlmenü Zuweisung gemäss Teilrechnung Empfänger den Wert nein auswählen.
- 2. Im Auswahlmenü **Zuweisungstyp** den Wert **BFS-Relevanz-Zuweisung** auswählen.
- 3. Den Wert **B Pflegerische Leistungen gemäss KLV B** für die Auswahlliste **BFS-Relevanz** auswählen.
- 4. Zur Registerkarte Kontingent wechseln.
- 5. Für die Leistungsgruppe **KLV B Leistungen** in der Spalte **Anzahl max.** den Wert **90** eingeben.
- 6. In der Spalte Einheit den Wert Minuten auswählen.
- 7. In der Spalte **Typ** den Wert **pro Einsatz** auswählen.
- 8. In der Spalte Zeit ab den Wert 06:00 eingeben.
- 9. In der Spalte Zeit bis den Wert 12:00 eingeben.
- 10. In der Symbolleiste auf das Symbol **Speichern** die Klicken oder die Taste 2 drücken.
- Die Teilrechnungsdefinition f
  ür den Nachmittag f
  ür die IV mit Typ Kontingent ist erstellt.

#### Teilrechnungsdefinition für den Nachmittag für die IV mit Typ Kontingent erstellen

Startseite  $\Rightarrow$  Kunden  $\stackrel{\texttt{S}}{=}$  Teilrechnung Sender  $\Rightarrow$  Teilrechnungs-Definition

- Die Teilrechnungsdefinition des Kunden wird angezeigt, die gewünschte Versicherung ist selektiert und der Teilrechnungsdefinitionstyp ist **Kontingent**.
- 1. In der Registerkarte Artikelzuweisung im Auswahlmenü Zuweisung gemäss Teilrechnung Empfänger den Wert nein auswählen.
- 2. Im Auswahlmenü **Zuweisungstyp** den Wert **BFS-Relevanz-Zuweisung** auswählen.
- 3. Den Wert **B Pflegerische Leistungen gemäss KLV B** für die Auswahlliste **BFS-Relevanz** auswählen.
- 4. Zur Registerkarte Kontingent wechseln.
- 5. Für die Leistungsgruppe KLV B Leistungen in der Spalte Anzahl max. den Wert60 eingeben.
- 6. In der Spalte Einheit den Wert Minuten auswählen.
- 7. In der Spalte Typ den Wert pro Einsatz auswählen.
- 8. In der Spalte Zeit ab den Wert 12:00 eingeben.
- 9. In der Spalte Zeit bis den Wert 18:00 eingeben.
- 10. In der Symbolleiste auf das Symbol **Speichern** Hicken oder die Taste F2 drücken.

 Die Teilrechnungsdefinition f
ür den Nachmittag f
ür die IV mit Typ Kontingent ist erstellt.

#### Teilrechnungsdefinition für Grundversicherung (KVG) mit Typ Kontingent erstellen

Startseite  $\Rightarrow$  Kunden  $\stackrel{2}{\Rightarrow}$  Teilrechnung Sender  $\Rightarrow$  Teilrechnungs-Definition

- Die Teilrechnungsdefinition des Kunden wird angezeigt, die gewünschte Versicherung ist selektiert und der Teilrechnungsdefinitionstyp ist **Kontingent**.
- 1. In der Registerkarte Artikelzuweisung im Auswahlmenü Zuweisung gemäss Teilrechnung Empfänger den Wert ja verwenden.
- 2. Zur Registerkarte Kontingent wechseln.
- 3. In den Leistungsgruppen KLV A Leistungen, KLV B Leistungen und KLV C Leistungen in der Spalte Einheit den Wert Rest auswählen.
- 4. In der Symbolleiste auf das Symbol **Speichern** 🖣 klicken oder die Taste F2 drücken.
- ✓ Die Teilrechnungsdefinition für KVG mit Typ Kontingent ist erstellt.

### 6.2.4 Beispiel 4: Splittung MiGel-Material auf zwei Teilrechnungsempfänger

#### Beschreibung

Die Unfallversicherung bezahlt das Verbandsmaterial. Die restlichen Konten werden durch die Grundversicherung (KVG) übernommen.

#### Umsetzung

#### Teilrechnungsdefinition für Unfallversicherung mit Typ Kontingent erstellen

Startseite  $\Rightarrow$  Kunden  $\stackrel{\texttt{L}}{\Rightarrow}$  Teilrechnung Sender  $\Rightarrow$  Teilrechnungs-Definition

- Die Teilrechnungsdefinition des Kunden wird angezeigt, die gewünschte Versicherung ist selektiert und der Teilrechnungsdefinitionstyp ist **Kontingent**.
- 1. In der Registerkarte Artikelzuweisung im Auswahlmenü Zuweisung gemäss Teilrechnung Empfänger den Wert nein auswählen.
- 2. Im Auswahlmenü Zuweisungstyp den Wert Material einzeln auswählen.
- 3. Das MiGeL-Material, welches durch die Unfallversicherung übernommen wird, für die Auswahlliste **Artikel** auswählen.
- 4. In der Symbolleiste auf das Symbol **Speichern** 🖣 klicken oder die Taste 🖅 drücken.
- ✓ Teilrechnungsdefinition für Unfallversicherung mit Typ Kontingent ist erstellt.
- ✓ Das ausgewählte MiGeL-Material wird der Unfallversicherung verrechnet.

#### Teilrechnungsdefinition für Grundversicherung (KVG) mit Typ Kontingent erstellen, um die Kontingente der BFS-Leistungen der Grundversicherung zuzuweisen Startseite $\Rightarrow$ Kunden $\stackrel{>}{=}$ Teilrechnung Sender $\Rightarrow$ Teilrechnungs-Definition

- Die Teilrechnungsdefinition des Kunden wird angezeigt, die gewünschte Versicherung ist selektiert und der Teilrechnungsdefinitionstyp ist Kontingent.
- 1. In der Registerkarte **Artikelzuweisung** im Auswahlmenü **Zuweisung gemäss Teilrechnung Empfänger** den Wert **ja** verwenden.
- 2. Zur Registerkarte Kontingent wechseln.
- 3. In den Leistungsgruppen KLV A Leistungen, KLV B Leistungen und KLV C Leistungen in der Spalte Einheit den Wert Rest auswählen.
- 4. In der Symbolleiste auf das Symbol **Speichern** 🖣 klicken oder die Taste F2 drücken.
- ✓ Die Teilrechnungsdefinition für KVG mit Typ Kontingent ist erstellt.
- ✓ Die restlichen MiGeL-Materialien werden der Grundversicherung verrechnet.

# 6.3 Kontingente erfassen

Bei der Erfassung von Kontingenten können bestehende Teilrechnungsdefinitionen angepasst werden. In den häufigsten Fällen muss jedoch noch eine zusätzliche Teilrechnungsdefinition erstellt werden.

#### Hinweis

Werden nur Materialien/Artikel und keine Leistungsgruppen einem Teilrechnungsempfänger zugewiesen, müssen keine Kontingente zugewiesen werden. In diesem Fall den Zuweisungstyp **Artikelzuweisung** verwenden.

#### Kontingente erfassen

Startseite  $\Rightarrow$  Kunden  $\stackrel{\texttt{S}}{\Rightarrow}$  Teilrechnung Sender  $\Rightarrow$  Teilrechnungs-Definition

- 1. Die Teilrechnungsdefinition des gewünschten Kunden öffnen.
- 2. In der Symbolleiste auf das Symbol **Korrigieren** klicken oder die Taste **F**5 drücken.
- 3. Falls eine neue Teilrechnungsdefinition erstellt werden muss: Auf das Symbol **Neueingabe** klicken oder die Tastenkombination Ctrl+Nausführen.
- 4. In der Registerkarte **Allgemein** im Auswahlmenü **Typ** den Werte **Kontingent** auswählen.
  - L Die Registerkarte Kontingent wird eingeblendet.
- 5. Zur Registerkarte **Artikelzuweisung** wechseln und im Auswahlmenü **Zuweisungstyp** den Wert **Material einzel** auswählen.

- 6. Artikel und Leistungsgruppen (KLV A, B, C oder Hauswirtschaft) welche durch den Teilrechnungsempfänger übernommen werden, in die Auswahllisten **BFS-Relevanz** und **Artikel** verschieben.
- 7. Zur Registerkarte Kontingent wechseln.
- 8. In der Spalte **Einheit** die Einheit für das Kontingent auswählen.
- 9. In der Spalte Anzahl max. den Höchstwert für das Kontingent eingeben.
- 10. In der Spalte **Typ** die Zeitspanne für das Kontingent eingeben.
- 11. In den Spalten **Zeit ab** und **Zeit bis** ein Start- und Endzeit, für die Gültigkeit des Kontingents eingeben.
- 12. In der Symbolleiste auf das Symbol **Speichern** 🗎 klicken oder die Taste F2 drücken.
- 13. Eine weitere Teilrechnungsdefinition erfassen und in der Registerkarte Kontingent mit den Symbolen hoch I oder runter I die Reihenfolge der Kontingente anpassen.
- ✓ Die Kontingente sind erfasst.

#### 💡 Tipp

In der Registerkarte **Kontingente** können nur die Eigenschaften der aktuell geöffneten Teilrechnungsdefinition bearbeitet werden.

root-service ag Weinfelderstrasse 32 CH-8575 Bürglen / TG Telefon: 071 634 80 40 E-Mail: info@root.ch Internet: www.root.ch